## ÖNLİSANS - LİSANS

### KAYIT YENİLEME İŞLEMLERİ KILAVUZU

# -ÖĞRENCİLER İÇİN-

### 2020-2021 Öğretim Yılı Güz Yarıyılı Kayıt Yenilemeye İlişkin Genel Bilgiler

-Ders seçiminde derslerin AKTS kredileri dikkate alınır.

-İnternetten yapılan ders seçme ve onaylama işlemlerinin ardından akademik takvimde belirtilen danışman onay haftası(05-09 Ekim 2020) sonrası ÖĞRENCİ tarafından yazılım yapılan dersler kontrol edilerek, eksik olması durumunda danışman hocası ile irtibata geçmesi gerekmektedir.

-<u>Tekrar dersi olmayan</u> öğrenciler için alınacak derslerin AKTS kredileri toplamı 30' dur. GANO (Genel Ağırlıklı Not Ortalaması) 3.00 ve üzeri olan öğrenciler üst sınıflardan en fazla üç ders ile sınırlı olmak kaydıyla ders alabilir.

- Tekrar dersi olan öğrenciler için alınacak derslerin AKTS kredileri toplamı en fazla 45 olabilir. Mezun durumda olan öğrenciler en fazla 48 AKTS olabilir.

<u>-Kayıt yenileme</u> süresinde kaydını yenilemeyen öğrenciler, akademik takvimde belirtilen ekle-sil haftasında kayıt yenileyebilirler. Ancak, öğrencinin tam teşekküllü bir devlet hastanesinden alınmış sağlık kurulu raporu ile belgelendirilen sağlık problemi nedeni ile kaydının yenilenememesi halinde ilgili yönetim kurulunun kararıyla ve geçen süre devamsızlıktan sayılmak suretiyle kaydı yenilenebilir. Bu süre, hiçbir koşulda akademik takvimde belirtilen ara sınav haftasının sonunu geçemez.

-İkinci öğretim öğrencileri ile örgün öğretimde olup da normal öğrenim süresini aşanlar ile başka Yükseköğretim Kurumunda aktif öğrenci iken Üniversitemize kayıt yaptıran öğrencilerimiz öğrenim ücreti/katkı payı ödemelerini Ziraat Bankası ATM'lerinden veya internet şubesinden yatırabilir.

-(Birinci sınıf güz yarıyılı ders kayıtları -seçmeli dersler hariç- Öğrenci İşleri Daire Başkanlığı tarafından yapılacaktır. Seçmeli ders işlemleri ise öğretimin başladığı ilk hafta ilgili fakülte/ yüksekokul tarafından yapılacaktır.)

### ÖNEMLİ TARİHLER:

| Öğrenci Ders Seçme İşlemleri | : 28 Eylül-02 Ekim 2020 |
|------------------------------|-------------------------|
| Danışman Onayları            | : 05-09 Ekim 2020       |
| Derslerin Başlaması          | : 12 Ekim 2020          |

#### a. Sisteme giriş ve öğrenci bilgilendirme ekranı

 Sisteme giriş: Sisteme kullanıcı adı ve şifre yazılarak giriş yapılır. Şifresini unutan öğrenciler ubs.giresun.edu.tr adresinden "şifremi hatırlamıyorum" linkindeki bilgileri doldurarak, şifresinin e-posta adresine gönderilmesini sağlayabilir. Ancak bu adımda da şifresine ulaşamayan öğrenciler Fakülte Öğrenci İşleri Bürosundan şifrelerini sıfırlatıp, ilk şifre oluşturmadan tekrar şifrelerini alabilir. Öğrenci web (Öğrenci) modülünden kayıt yenileme (ders seçme)işlemleri başlığından kayıt yenileme (ders seçme) İşlemleri ekranı açılır.

| C 🗋 ubs.giresun.edu.tr/  | dashboard,aspx        | <b>公</b>                                |
|--------------------------|-----------------------|-----------------------------------------|
| Giresun Üniversitesi Bil | gi Yönetim Sistemi    | 🐂 🗸 🖓 Güvenli çıkış 🗸 🕤 Destek 🔞 Yardım |
|                          |                       | Unipa Klasik 🔹 Türkçe (Türkiye) 👻       |
| Arama:                   | Öğrenci Web (Öğrenci) |                                         |

2) Kayıt Yenileme( Ders Seçme ) İşlemleri butonunu tıkladığınızda bilgilerinizi güncellemenizi isteyecek, bu bölümde bilgilerinizi kontrol edip gerekli güncelleme sonrası "bilgiler güncel Güncelleme İşlemi tamamla" işlemini yaptığınızda sayfayı kapatıp tekrar kayıt yenileme sayfasına girmeniz gerekecek, daha sonrasında kayıt yenileme sayfasında bu uyarıyı almayacaksınız.

| 🛃 Bilgilerim - Mozilla Firefox                                                                                                    |                        |                          |                                                                               |
|----------------------------------------------------------------------------------------------------|------------------------|--------------------------|-------------------------------------------------------------------------------|
| i ubs.giresun.edu.tr:81/ogrenci/ogr0225/default.asp                                                                                      | 1                      |                          |                                                                               |
| Kimik Bigles    Seri No    T.C. Kimik No    Bate Ado    Ana Ado    Dogan Yeei    Dogan Tenhi    Zendo    Mader Hoal    Ohi    Kan Gudu   |                        |                          | Adres Bigler<br>Adres :<br>Die :<br>3 :<br>Parla fadu :<br>Kegdat :<br>Tenzie |
| Kuleno hefi Bigler<br>Bfal :<br>Tel :<br>GGM :                                                                                           |                        |                          | Congran Biglini<br>Ad : '<br>Soyst :<br>Bigli :                               |
| Cesa ve Skej Bilgileri<br>Cesa Bilgileri   pgr • Jagi Bilgileri   pgr                                                                    | •                      |                          |                                                                               |
| Intigen Biogen<br>Ten Kaydet<br>Jetgen Tül:<br>Açıklara                                                                                  | Si Temide<br>Saciniz v |                          |                                                                               |
| Se beljim Turu<br>(Cap Teldonu<br>(Cap Teldonu<br>Sh Teldonu                                                                             | Açalama<br>-           |                          |                                                                               |
| E-mail<br>Gosterilen Sayfe: 1 Toplam: 1. Toplam Kayet 3                                                                                  | 66: )>>                | Sayfadali Kayıtı 10 🔔    |                                                                               |
| Olymeni Tesilemmeri Pelje Bilglan<br>Tes Dengman :<br>Tes Onnah Kabulu YKK Terih ve Sejm :<br>Koru :<br>Densman Mana YKK Terih ve Seim : |                        |                          |                                                                               |
| Bagan Durumu<br>Kayit Burumadi<br>K. K. L. D. H. Paga sizer (1) *                                                                        | kt Çalışmas Vi         | Dönem<br>Oitems in 1 pag | 6                                                                             |
| Semier/Age Des Bilgier<br>ban<br>Cays Dutwanad<br>K K L b M Page das 20 *                                                                |                        | Oltema in 1 pages        |                                                                               |
| 0<br>1011. Aðres, Kullenci Froti ve Íslegim biglerins, eksik yesk göred degise                                                           |                        | Bilgile                  | r Gincel                                                                      |
| gunceteme ıştemini gerçeliteştirmeniz gerelimeticetir. Günceteme iştemi<br>tememlermetlen ders seçim iştemi yapılamaz.                   |                        | Güncelleme İ             | çlemini Tamamla                                                               |

3) Öğrenci bilgilendirme ekranı: Kayıt yenileme (ders seçme) işlemleri ekranında sınıf-yarıyıl, GANO, kayıtlanma yıl/yarıyıl bilgileri yer alır.

| 🗋 ubs.giresun.ec | du.tr:801/Ogrenci/Ogr0208/AcilanDei | rsler.aspx      |                                             |                                             |
|------------------|-------------------------------------|-----------------|---------------------------------------------|---------------------------------------------|
| Kayıt Yenileme   | e (Ders Seçme) İşlemleri            |                 |                                             | 0208-01                                     |
|                  |                                     |                 |                                             | Mesaj Gön                                   |
| Ö                | ğrenci No - Adı Soyadı              |                 |                                             |                                             |
|                  | Program                             |                 |                                             |                                             |
|                  | Danışman :                          |                 |                                             | Kayıtlanma Yıl/Dönem : 2016/Güz             |
|                  | Sinifi/Yarıyılı : 3 / 5             |                 | GANO : 3,20                                 | Almabilecek Azami ECTS Kredisi: 45,00       |
|                  | Alınan Kredi : 120                  |                 | Tamamlanan Kredi : 120                      | Kayıtlanma Aşaması : <mark>Seçim</mark> Yok |
| Seçilen Dersler  | Açılan Dersler 🛛 Ders Programı      |                 |                                             |                                             |
| Seçilenleri Ekle |                                     | Dönem Müfredatı | Seçmeli ders grubu altındaki dersleri seçme | k için "+" simgesine tıklayınız.            |

#### b. Kayıt yenileme aşamaları

-Kayıt yenileme ekranında –varsa- tekrar edilecek dersler ekranda belirir. Bu şekilde tekrar edilen derslerle ilgili değişiklik yapılamaz. (ÖNEMLİ NOT: Lütfen transkriptinizi kontrol ederek bir önceki yılın ilgili döneminden başarısız olduğunuz ve/veya hiç almadığınız derslerin ekranda yer alıp almadığını kontrol ediniz. Bu durumda olan derslerin ekranda yer almaması halinde "Ders Kayıtlanma Formu" na ilgili dersleri ekleyerek danışmanınıza teslim ediniz. )

| Kayıt termeme (Ders Seçin | e) Işlemleri - Google Chrome          |                      |          |                       |                                                                                                    |
|---------------------------|---------------------------------------|----------------------|----------|-----------------------|----------------------------------------------------------------------------------------------------|
| 🗅 ubs.giresun.edu.t       | r/Ogrenci/Ogr0208/SecilenDersler.aspx |                      |          |                       |                                                                                                    |
| 🖲 Kayıt Yenileme (De      | ers Seçme) İşlemleri                  |                      |          |                       | 0208-01                                                                                             |
|                           |                                       |                      |          |                       | Mesaj Gön                                                                                           |
| Öğrenci                   | No - Adı Soyadı : "                   |                      |          |                       |                                                                                                    |
|                           | Program :                             |                      |          |                       |                                                                                                    |
|                           | Danışman :                            |                      |          |                       | Kayıtlanma Yıl/Dönem : 2013/Bahar                                                                   |
|                           | Sinifi/Yariyili : 2 / 4               |                      |          | GAND : 2,28           | Almabilecek Azami ECTS Kredisi: 240                                                                 |
| AL AN                     | Alınan Kredi : 90                     |                      |          | Tamamlanan Kredi : 73 | Kayıtlanma Aşaması : <mark>Taslak</mark>                                                            |
| Seçilen Dersler 🛛 🗛       | ılan Dersler 🔰 Ders Programı          |                      |          |                       |                                                                                                    |
| No Ders Kodu              | Ders Adı                              | Kre                  | edi ECTS | Öğretim Üyesi         | Açıklama                                                                                            |
| 1 305001022011.1          | SİYASİ TARİH-II                       | 4                    | 4 4      | Grup: Seçiniz<br>Uyg: | R/SİVASİ TARİH-II<br>305001022011 (FF )<br>Taslak - Tekrar<br>Bu derse 2. kez<br>kayıtlanıyorsunuz! |
| 2 305001062011.1          | MAKRO İKTİSAT                         | 4                    | 4 4      | Grup: Seçiniz<br>Uyg: | R/MAKRO İKTİSAT -<br>305001062011 (FF )<br>Taslak - Tekrar<br>Bu derse 2. kez<br>kayıtlanıyorsunuz! |
| 3 305001102011.1          | SOSYOLOJÍ                             | 3                    | 3 3      | Grup: Seçiniz<br>Uyg: | R/SOSYOLOJÍ -<br>305001102011 (FF )<br>Taslak - Tekrar<br>Bu derse 2. kez<br>kayıtlanıyorsunuz!     |
|                           |                                       | Kredi Toplamları: 11 | 1 11     |                       |                                                                                                    |

| Danışman Onayı | na Gönder   | Yazdır         |                        |                          |                        |                     |            |            |      |
|----------------|-------------|----------------|------------------------|--------------------------|------------------------|---------------------|------------|------------|------|
| 🐮 Başlat       | 🛛 🦁 Giresur | n Üniversitesi | 🥑 Giresun Üniversitesi | 🛛 🕹 Kayıt Yenileme (Ders | 🗎 Kayıt Yenileme (Ders | 👹 ogrenci 1 - Paint | Resimlerim | TR 🔦 🗾 🔘 1 | 0:11 |

-"Açılan Dersler" butonu ile ilgili yarıyılda açılan derslerin listesine ulaşılır. Gelen ekranda alınacak olan dersler işaretlenir. Seçmeli dersler ile ilgili ders durumu ve dersin grubu seçilir. Bu işlemler bittikten sonra "Seçilenleri Ekle" butonuna basılır.

| 😺 Kayıt Yenileme     | (Ders Seçme) İşlemleri - Mozilla F                                 | irefox    |          |                            |                  |                                 |                          |                                                      |  |
|----------------------|--------------------------------------------------------------------|-----------|----------|----------------------------|------------------|---------------------------------|--------------------------|------------------------------------------------------|--|
| 🕙 ubs.giresun.edu.tr | /Ogrenci/Ogr0208/AcilanDersler.aspx                                |           |          |                            |                  |                                 |                          |                                                      |  |
| Kayıt Yenileme       | e (Ders Seçme) İşlemleri                                           |           |          |                            |                  |                                 |                          | 0208-01 😭                                            |  |
| R                    |                                                                    |           |          |                            |                  | ſ                               | Mezunivet V Transkript C | ğrenci Listesi Mesaj Gönder                          |  |
| Öğ                   | renci No - Adı Soyadı :                                            | 12        |          |                            |                  |                                 |                          | , <u></u>                                            |  |
|                      | Program : 🔒                                                        |           |          |                            |                  |                                 |                          |                                                      |  |
|                      | Danışman : '                                                       |           |          |                            |                  |                                 | Kayıtlanma               | Yıl/Dönem : 2013/Bahar                               |  |
|                      | Sınıfı/Yarıyılı : 2 / 4                                            |           |          |                            |                  | GANO : 2,28                     | Alınabilecek Azam        | i ECTS Kredisi: 240                                  |  |
| 1 Ant                | Alınan Kredi : 90                                                  |           |          |                            | Taman            | nlanan Kredi : 73               | Kayıtlar                 | ıma Aşaması : <mark>Taslak</mark>                    |  |
| Sacilan Darslar      | Acilan Dersler Ders Programi                                       | )         |          |                            |                  |                                 |                          |                                                      |  |
| Sec Ders Kodu        | Ders Adı                                                           | Kredi     | ECTS     | Öğretim Üyesi              |                  | Açıklama                        |                          | <u>^</u>                                             |  |
| 305002002011         | ULUSLARARASI HUKUK-II                                              | 4         | 4        | 0                          | )                | Grup: 1 - Öğr. Gör. GÖ<br>Uyg:  | NÜLOĞUZ                  | ( Müfredat Dönemi: 4 )                               |  |
| 305002022011         | ULUSLARARASI İLİŞKİLER<br>TEORİLERİ                                | 4         | 4        | 0                          | 1                | Grup: 1 - Doç. Dr. YAL<br>Uyg:  | ÇIN SARIKAYA             | ( Müfredat Dönemi: 4 )                               |  |
| 305002042011         | OSMANLI DİPLOMASİ TARİHİ                                           | 4         | 4        | 0                          |                  | Grup: 1 - Yrd. Doç. Dr.<br>Uyg: | Göktürk TÜYSÜZOĞLU       | ( Müfredat Dönemi: 4 )                               |  |
| 305002062011         | ÍDARE HUKUKU                                                       | 4         | 4        | 0                          |                  | Grup: 1 - Öğr. Gör. Em<br>Uyg:  | nine CEBECI              | ( Müfredat Dönemi: 4 )                               |  |
| 305002082011         | İNGİLİZCE-IV                                                       | 4         | 4        | 0                          |                  | Grup: 1 - Okutman ŞU<br>Uyg:    | ILE TURAN                | ( Müfredat Dönemi: 4 )                               |  |
| 305002102011         | TÜRK DÜNYASI                                                       | 4         | 4        | 0                          | 2                | Grup: 1 - Yrd. Doç. Dr.<br>Uyg: | ABBAS KARAAĞAÇLI         | ( Müfredat Dönemi: 4 )                               |  |
|                      | İKTİSADİ VE İDARİ BİLİMLER<br>ULUSLARARASI İLİŞKİLER<br>SEÇMELİ IV | 3         | 3        | 0                          | i                |                                 |                          | alınabilecek ders sayısı:2<br>( Müfredat Dönemi: 4 ) |  |
| SeçDers Kodu D       | )ers Adı                                                           |           |          |                            | Tekrar Kredi     | iEctsÜcret Öğ                   | retim Üyesi              | Açıklama                                             |  |
| Yeni Ders            |                                                                    |           |          |                            |                  |                                 |                          |                                                      |  |
| 3050021420117        | fürktye ekonomisi                                                  |           |          |                            | Yeni Ders 🔽 3    | 3 0 Grup 1 - Öğr. Gö            | ör. BURCU YILMAZ ŞAI     | ~                                                    |  |
| Seçilenleri Ekle     | Dönem Müfred                                                       | atı       |          |                            |                  | Lak                             |                          |                                                      |  |
| 🐉 Başlat             | 🧐 Giresun Üniversitesi: 🛛 🕹 Gire                                   | esun Üniv | ersitesi | 📖 🛛 🥑 Kayıt Yenileme (Ders | C KAYIT YENÎLEME | 🦉 ogrenci 3 - Paint             |                          | TR 📢 🛃 💿 09:47                                       |  |

-Bu aşamada kayıtlanma aşaması henüz "Taslak" halindedir. Danışman Onayına Gönder" butonlarına basılır. (Genel Not Ortalaması –GANO- 3'ün üzerinde olan öğrenciler bir üst sınıftan 3 ders alabilirler. İstenirse "Mesaj Gönder" butonu ile danışmana mesaj gönderilebilir. En altta seçilen derslerin AKTS kredisi toplamı görünmektedir. Alt sınıflardan başarısız dersi olan öğrenciler için alınacak azami AKTS kredisi 45'dir.

| Image: Contract of the second of the second of the seco |                                                          |  |  |  |  |  |  |  |  |  |  |
|----------------------------------------------------------------------------------------------------|----------------------------------------------------------|--|--|--|--|--|--|--|--|--|--|
| Image: Segme i is in the image: Segme i is in the image: Segme i is in the image: Segme is in the image: Segme is in the image: S | 🕐 ubs.giresun.edu.tr/Ogrenci/Ogr0208/SecilenDersler.aspx |  |  |  |  |  |  |  |  |  |  |
| Öğrenci No - Adı Soyadı :.                                                                                                    | 🕫 Kayıt Yenileme (Ders Seçme) İşlemleri 0208-01 🚖        |  |  |  |  |  |  |  |  |  |  |
| Öğrenci No - Adı Soyadı :                                                                                                    | nder                                                     |  |  |  |  |  |  |  |  |  |  |
| Program :  Kayıtlanma Yıl/Dönem : 2014/Güz                                                                                                    | _                                                        |  |  |  |  |  |  |  |  |  |  |
| Danışman : Kayıtlanma Yıl/Dönem : 2014/Güz                                                                                                    |                                                          |  |  |  |  |  |  |  |  |  |  |
|                                                                                                    |                                                          |  |  |  |  |  |  |  |  |  |  |
| Simifi/Yarıyılı : 3 / 5 GANO : 3,24 Alınabilecek Azami ECTS Kredisi: 45,00                                                                                                    |                                                          |  |  |  |  |  |  |  |  |  |  |
| Alınan Kredi : 120 Tamamlanan Kredi : 120 Kayıtlanma Aşaması : Taslak                                                                                                    |                                                          |  |  |  |  |  |  |  |  |  |  |
| Seçilen Dersler Açılan Dersler Ders Programı                                                                                                    |                                                          |  |  |  |  |  |  |  |  |  |  |
| Danışman Onayına Gönder Yazdır                                                                                                    |                                                          |  |  |  |  |  |  |  |  |  |  |
| 3 104003352011.1 FEN EĞITİMİ 4 4 Ö.Ü.Atanmamış Taslak - Yeni Ders<br>Bu derse 1. kez<br>kayıtlanıyorsunuz!                                                                                                    | ^                                                        |  |  |  |  |  |  |  |  |  |  |
| 4 104003372011.1 GÖRSEL SANATLAR EĞİTİMİ 4 4 Ö.Ü.Atanmamış Taslak - Yeni Ders<br>Bu derse 1. kez<br>kayıtlanıyorsunuz!                                                                                                    |                                                          |  |  |  |  |  |  |  |  |  |  |
| 5 104003392011.1 ISTATISTIK 3 3 Ö.Ü.Atanmamış Taslak - Yeni Ders<br>Bu derse 1. kez<br>kayıtlanıyorsunuz!                                                                                                    |                                                          |  |  |  |  |  |  |  |  |  |  |
| 6 104003412011.1 SINIF YÖNETİMİ 3 3 Ö.Ü.Atanmamış Taslak - Yeni Ders Bu derse 1. kez kayıtlanıyorsunuz!                                                                                                    |                                                          |  |  |  |  |  |  |  |  |  |  |
| 7 104003432011.1 ÖZEL ÖĞRETİM YÖNTEMLERİ-I 5 5 Ö.Ü.Atanmamış Taslak - Yeni Ders Bu derse 1. kez kayıtlanıyorsunuz!                                                                                                    | 200                                                      |  |  |  |  |  |  |  |  |  |  |
| 8 104003452011.1 OKUL DENEYIMI 5 5 Ö.Ü.Atanmamış Taslak - Yeni Ders<br>Bu derse I. kez<br>kayıtlanıyorsunuz!                                                                                                    |                                                          |  |  |  |  |  |  |  |  |  |  |
| Credi Toplamlari : 30 30                                                                                                    | ~                                                        |  |  |  |  |  |  |  |  |  |  |
|                                                                                                    |                                                          |  |  |  |  |  |  |  |  |  |  |
| Restat S 7mbrau 1800 . Con M Decimienter Marine Manuer D Green (Inversited ) D Kaut Verland (Deve 1800                                                                                                    | 2.56                                                     |  |  |  |  |  |  |  |  |  |  |

-Bu işlemden sonra kayıtlanma aşaması "Danışman İnceleme", dersin durumu "Ekleme Onayı Bekliyor" şekline dönüşür.

| ⊌ к | 🐱 Kayıt Yenileme (Ders Seçme) İşlemleri - Mozilla Firefox |                                    |                          |                |          |                            |                       |                                                                |  |  |  |  |  |
|-----|-----------------------------------------------------------|------------------------------------|--------------------------|----------------|----------|----------------------------|-----------------------|----------------------------------------------------------------|--|--|--|--|--|
|     | 🕑 ubs.giresun.edu.tr/Ogrenci/Ogr0208/SecilenDersler.aspx  |                                    |                          |                |          |                            |                       |                                                                |  |  |  |  |  |
| 🙆 K | 🕫 Kayıt Yenileme (Ders Seçme) İşlemleri 0208-01 🚖         |                                    |                          |                |          |                            |                       |                                                                |  |  |  |  |  |
|     | Mesaj Gönder                                              |                                    |                          |                |          |                            |                       |                                                                |  |  |  |  |  |
|     | Öğren                                                     | ci No - Adı Soyadı :               |                          |                |          |                            |                       |                                                                |  |  |  |  |  |
|     | r                                                         | Program :                          |                          |                |          |                            |                       |                                                                |  |  |  |  |  |
|     |                                                           | Danışman :                         |                          |                |          |                            | Kayıtlar              | nma Yıl/Dönem : 2014/Güz                                       |  |  |  |  |  |
|     |                                                           | Sınıfı/Yarıyılı : 3 / 5            |                          |                | GAN      | <b>IO :</b> 3,24           | Almabilecek A         | zami ECTS Kredisi: 45,00                                       |  |  |  |  |  |
|     | 1-                                                        | Alınan Kredi : 120                 |                          | Tamamlan       | an Kre   | <b>di :</b> 120            | Kay                   | utlanma Aşaması : Danışman İnceleme                            |  |  |  |  |  |
| Se  | Secilen Dersler Acilan Dersler Ders Programi              |                                    |                          |                |          |                            |                       |                                                                |  |  |  |  |  |
| D   | anışman Onayına Gi                                        | inder Yazdır                       |                          |                |          |                            |                       |                                                                |  |  |  |  |  |
|     |                                                           |                                    |                          | _              | _        | (                          |                       |                                                                |  |  |  |  |  |
| No  | Ders Kodu                                                 | Ders Adı                           |                          | Kredi          | ECTS     | Öğretim Üyesi              |                       | Açıklama                                                       |  |  |  |  |  |
| 1   | 104003312011.1                                            | BEDEN EĞITİMİ VE OYUN ÖĞRETİMİ     |                          | 3              | 3        | Ö.Ü.Atanmamış              |                       | Ekleme Onayı Bekliyor<br>Bu derse I. kez<br>kayıtlanıyorsunuz! |  |  |  |  |  |
| 2   | 104003332011.1                                            | MÜZİK EĞITİMİ - I                  |                          | 3              | 3        | Ö.Ü.Atanmamış              |                       | Ekleme Onayı Bekliyor<br>Bu derse 1. kez<br>kayıtlanıyorsunuz! |  |  |  |  |  |
| 3   | 104003352011.1                                            | FEN EĞİTİMİ                        |                          | 4              | 4        | Ö.Ü.Atanmamış              |                       | Ekleme Onayı Bekliyor<br>Bu derse I. kez<br>kayıtlanıyorsunuz! |  |  |  |  |  |
| 4   | 104003372011.1                                            | GÖRSEL SANATLAR EĞİTİMİ            |                          | 4              | 4        | Ö.Ü.Atanmamış              |                       | Ekleme Onayı Bekliyor<br>Bu derse 1. kez<br>kayıtlanıyorsunuz! |  |  |  |  |  |
| 5   | 104003392011.1                                            | İSTATİSTİK                         |                          | 3              | 3        | Ö.Ü.Atanmamış              |                       | Ekleme Onayı Bekliyor<br>Bu derse I. kez<br>kayıtlanıyorsunuz! |  |  |  |  |  |
|     |                                                           |                                    |                          |                |          |                            |                       | Ekleme Onavi Beklivor 🛛 👻                                      |  |  |  |  |  |
|     |                                                           |                                    |                          |                |          |                            |                       |                                                                |  |  |  |  |  |
| 79  | Başlat 🔰 🚺                                                | Zimbra: UNIPA - Goo 🛛 💾 Resimlerim | 📓 kayıt yenileme kılavuz | 🔋 😺 Giresun Ün | iversite | esi   🛛 🥹 Kayıt Yenileme ( | (Ders 🏼 🦉 kyt1 - Pair | nt TR Masaŭstŭ <sup>»</sup> 🌏 💽 14:08                          |  |  |  |  |  |

-Harç ödemekle yükümlü olan öğrenciler bu aşamada danışman hocalarına gönderemeyecek.Bu işlemi yapmak için harç borçlarını ödemeleri gerekecektir.

| <b>6</b> K | ayıt Yenileme                     | (Ders Seçme) İşlemleri                              |     |     |                                                                                                    | _                  |                                                             | 0208-01 🞓              |
|------------|-----------------------------------|-----------------------------------------------------|-----|-----|----------------------------------------------------------------------------------------------------|--------------------|-------------------------------------------------------------|------------------------|
|            |                                   |                                                     |     |     |                                                                                                    |                    |                                                             | Mesaj Gönder           |
| 10         | Öğr                               | enci No - Adı Soyadı ı                              |     | 2   |                                                                                                    |                    |                                                             |                        |
| 2          |                                   | Program :                                           |     |     |                                                                                                    |                    |                                                             |                        |
|            | E                                 | Danışman : 1 -                                      |     |     |                                                                                                    |                    | Kayıtlanma Yıl/Di                                           | <b>inem :</b> 2015/Güz |
| 8          |                                   | Sinifi/Yariyili : 4/7                               |     |     | GANO : 3,09                                                                                        |                    | Almabilecek Azami ECTS                                      | Kredisi: 45,00         |
|            |                                   | Alman Kredi : 194                                   |     | _   | Tamamlanan Kundi 1 190                                                                             | Have Bore : 513,50 | Kayıtlanma Aş                                               | aması : Taslak         |
|            | ~                                 |                                                     | Uya | arı |                                                                                                    |                    |                                                             |                        |
| D          | eçilen Dersler<br>anışman Onayına | Açılan Dersler 👋 Ders Programı 👋<br>Gönder 👘 Yazdır |     | Λ   | Öğrenci harç borcunu henüz<br>yatırmadığı için kayıtlanma<br>kaçinlərtiriləməri Pacışı 512 50 TL / |                    |                                                             |                        |
| No         | Ders Kodu                         | Ders Adı                                            | -   | •   | Tahsilat: 0,00 TL.                                                                                 |                    | Açıklama                                                    | ĥ                      |
| 1          | 100421.1                          | ANNE BABA EĞİTİMİ                                   | ,   | 2   | Tamam<br>HACIIBŔAHIMOĞLU                                                                           |                    | Taslak - Yeni Ders<br>Bu derse 1. kez<br>kayıtlanıyorsunuz! | sil                    |
| 2          | IOO423.1                          | ARAȘTIRMA PROJESI -I                                | 6   | 6   | Ö.Ü.Atanmamış                                                                                      |                    | Taslak - Yeni Ders<br>Bu derse 1. kez<br>kayıtlanıyorsunuz! | sil                    |
| 3          | OMES431.1                         | REHBERLĪK                                           | 5   | 5   | Yrd. Doç. Dr. LEVENT YAYCI                                                                         |                    | Taslak - Yeni Ders<br>Bu derse 1. kez<br>kayıtlanıyorsunuz! | sil                    |
| 4          | OMES433.1                         | ÖĞRETMENLİK UYGULAMASI -I                           | 6   | 6   | Ö.Ü.Atanmamış                                                                                      |                    | Taslak - Yeni Ders<br>Bu derse 1. kez<br>kayıtlanıyorsunuz! | sil                    |
| 5          | SEC425.1                          | OYUN YAZMA TEKNİKLERİ                               | 4   | 4   | Yrd. Doç. Dr. HÜLYA<br>YOLASIĞMAZOĞLU                                                              |                    | Taslak - Yeni Ders<br>Bu derse 1. kez<br>kayıtlanıyorsunuz! | Sil                    |
| 6          | SEC 429.1                         | CEVRE-DOĞA EĞİTİMİ                                  | 4   | 4   | Yrd. Doc. Dr. FLIF ÖZTÜRK                                                                          |                    | Taslak - Yeni Ders                                          | Sil                    |

-Yazdırma işlemini yaparak danışman hocamıza gönderdiğimiz derslerin listesine ve ders programının çıktısını alarak, ders programlarında çakışma olup olmadığının kontrol edilmesi, çakışma olması durumunda Fakülteniz/Yüksekokulunuza başvurmanız gerekmektedir.

💾 Kayıt Yenileme (Ders Seçme) İşlemleri - Google Chrome

🗋 ubs.giresun.edu.tr;801/Ogrenci/Ogr0208/rapor.aspx

#### T.C. GİRESUN ÜNİVERSİTESİ - TEST 2015-2016 GÜZ YARIYILI KAYIT YENİLEME FORMU (Anadal)

|          | Öğrenci No - Adı Soyadı |                                    |                                                                            |
|----------|-------------------------|------------------------------------|----------------------------------------------------------------------------|
|          | Program : '             | 22 T                               |                                                                            |
|          | Danışman :              |                                    | Kayıtlanma <sub>2015/Güz</sub><br>Yıl/Dönem :                              |
|          | Sinifi/Yariyili : 3 / 5 | GANO : 3,00                        | Almabilecek Azami<br>ECTS Kredisi: 45,00                                   |
| The star | Alınan Kredi : 120      | Tamamlanan Kredi : 113 Hai<br>Borç | rc <mark>o</mark> Kayıtlanma <mark>Danışman</mark><br>: Aşaması : İnceleme |

| No | Ders Kodu                               | Ders Adi                       | Kredi | ECTS | Oğretim Üyesi                | Açıklama                                |
|----|-----------------------------------------|--------------------------------|-------|------|------------------------------|-----------------------------------------|
| i. | ENF-201.1                               | TEMEL BILGISAYAR - 1           | 2     | 4    | Öğr. Gör. Muhittin KELEK     | R/ENF-201 (FF)<br>Ekleme Onayi Bekliyor |
| 2  | SEC:315.1                               | TÜRK CUMHURIYETLERİ TARİHİ     | 2     | 2    | Prof. Dr. Mustafa ORAL       | Elderne Onayi Bekliyor                  |
| 3  | TRH-301.1                               | OSMANLI MEDENIYETI TARIHI I    | 4     | 6    | Yrd. Doç. Dr. Oktay KARAMAN  | Elderne Onayi Beldiyor                  |
| 4  | TRH-303.1                               | yenî ve yakınçağ avrupa tarihî | 4     | 4    | Yrd. Doç. Dr. Oktay KARAMAN  | Elderne Onayi Bekiliyor                 |
| 5  | TIRH-305.1                              | IS.1 OSMANLI TARÌHÌ III        |       |      | Öğr. Gör. İksan KÖSE         | Ekleme Onayi Bekliyor                   |
| 6  | TRH307.1                                | OSMANLI DIPLOMATIKASI-I        | 4     | 34   | Doç. Dr. Sezai BALCI         | Ekleme Onayi Bekliyor                   |
| Z  | TRH-309.1                               | TARIH SEMINERI 1               | 2     | 2    | Yrd. Doç. Dr. ALİ RIZA YAĞLI | Elderne Onayı Bekliyor                  |
| 8  | TIRH-311.1 TÜRKIYE CUMHUKIYETI TAKİHİ I |                                | 5     | 6    | Yrd. Doç. Dr. HADİYE YILMAZ  | Elderne Onayi Beldiyor                  |
| 9  | YD8-101.1                               | YABANCI DIL I                  | 2     | ż    | Ö.Ü.Atanmamış                | R/YDB-101 (FF)<br>Ekleme Onayi Bekliyor |
|    |                                         | Kredi Toplamları :             | 30    | 34   |                              |                                         |

| Saat/Gün      | Pazartesi | Sali                                               | Carsamba                                     | Persembe                                           | Cuma                                              | Cumartesi | Pazar    |
|---------------|-----------|----------------------------------------------------|----------------------------------------------|----------------------------------------------------|---------------------------------------------------|-----------|----------|
| 08:00 - 08:50 |           | TRH-30L1<br>mil. Dog. Dr. Ölday KARAMAN<br>A 203   | 110H-305.1<br>Oğr. Gör. Bosan KÖSE<br>A-203  | EN#-201.1<br>Oğ. Go. Murittin KIBLEK<br>A-202      | TRU-302.1<br>YM DOC DV. ALÌ REZA YAĞLI<br>A-203   | 20<br>21  | 20<br>20 |
| 09:00 - 09:50 |           | TRH-301.1<br>mt. Doç. Dv. Oktay KARAMAN<br>A-203   | 178H-305.1<br>Öğr. Gör. İksan KÖSE<br>A-203  | 9NP-201.1<br>Oğ. Gar. Muliktin KBLEK<br>A-202      | TRH-302.1<br>Web Dog, DV. ALİ REZA YAĞLI<br>A-203 |           |          |
| 10:00 - 10:50 |           | TIUH-30L1<br>mil. Doç. Dr. Öklay KARAMAN<br>A 203  | 1104-305.1<br>Oğr. Gör. Bosan KÖSE<br>A (203 | EN#-201.1<br>Oğ. Ga. Murittin KIBLEK<br>A-202      |                                                   |           | 0.<br>28 |
| 11:00 - 11:50 |           | TRH-301.1<br>mt. Doç. Dr. Oktay KARAMAN<br>A-203   | 170H-305.1<br>Öğr. Gör. İksan KÖSE<br>A-203  | 9NP-201.1<br>Ciği, Gizi, Muhittin K.BJ.EK<br>A-202 |                                                   |           |          |
| 13:00 + 13:50 |           | TRH-311.1<br>Yrd. Dag. Dr. HADIYE YILMAZ<br>A (203 | 98C-315.1<br>Prof. Dr. Mustafa ORAL<br>A-203 | TRH-303.1<br>Yid, Duc, Dr. Oklay KARAMAN<br>A-203  |                                                   |           |          |

- Öğrencilerin bu aşamalardan sonra "Ders Ekleme, bırakma, silme işlemleri" haftasında sisteme tekrar giriş yaparak, danışman tarafından kesin kayıt işleminin yapılıp yapılmadığını kontrol etmesi gerekmektedir. Danışman tarafından kesin kayıt yapılan öğrencinin kayıtlanma aşaması "Kayıtlanma Tamamlandı" olarak görünecektir. Eğer öğrenci ekleme veya çıkarma yapacaksa "ders ekle –çıkar" butonu ile sayfasını danışman onaya düşürüp danışman ile birlikte ders ekle çıkar yapabilir.

| 🖃 Çıktı alımı - Windows l | Fotoğraf Görüntüleyicisi                                         |                       |                                            | _ 0 _X     |
|---------------------------|------------------------------------------------------------------|-----------------------|--------------------------------------------|------------|
| Dosya 🔻 Yazdır 🔻          | E-posta Yaz ▼ Aç ▼                                               |                       |                                            | 0          |
|                           |                                                                  |                       |                                            |            |
|                           |                                                                  |                       |                                            |            |
|                           |                                                                  |                       |                                            |            |
| 🖲 Kayıt Yenileme (        | Ders Seçme) İşlemleri                                            |                       |                                            | 0208-01    |
|                           |                                                                  |                       |                                            | Mesaj Gönc |
| Öğrer                     | nci No - Adı Soyadı                                              |                       |                                            |            |
|                           | Program : İslâmi İlimler Fakültesi/İslami İlimler/İslami İlimler |                       |                                            |            |
|                           | Danışman :                                                       |                       | Kayıtlanma Yıl/Dönem : 2017/Bahar          |            |
|                           | Sinifi/Yarıyılı : 1 / 2                                          | GANO : 2,32           | Alınabilecek Azami ECTS Kredisi: 45,00     |            |
|                           | Alınan Kredi : 30                                                | Tamamlanan Kredi : 27 | Kayıtlanma Aşaması : Kayıtlanma Tamamlandı |            |
|                           |                                                                  |                       |                                            | č          |
|                           |                                                                  |                       |                                            |            |
|                           |                                                                  |                       |                                            |            |
|                           |                                                                  |                       |                                            |            |
|                           |                                                                  |                       |                                            |            |
| Seçilen Dersler           | 7                                                                |                       |                                            |            |
|                           |                                                                  |                       |                                            |            |
|                           |                                                                  |                       |                                            |            |
| Ders Ekle-Çıkar           |                                                                  |                       |                                            |            |
|                           | <b>_</b>                                                         |                       |                                            |            |
|                           |                                                                  |                       |                                            |            |
|                           |                                                                  |                       |                                            |            |
|                           |                                                                  |                       |                                            |            |
|                           |                                                                  |                       |                                            |            |
|                           |                                                                  |                       |                                            |            |
|                           |                                                                  |                       |                                            |            |
|                           |                                                                  |                       |                                            |            |
|                           |                                                                  |                       |                                            |            |

Bu formda kayıtlanma aşamasının "Kayıtlanma Tamamlandı", derse ilişkin açıklama kısmında "Kayıt Kesinleşti" ibaresinin yer aldığına dikkat ediniz. Formda eksik ders olmasını durumunda danışman hocanız ile irtibata geçiniz.

| 📔 Kayıt Yenileme (Ders Seçme) İşlemleri - Mozilla Firefox |                                                                              |                |                                |       |                                 |                                                  |                                         |              |               |                                        |
|-----------------------------------------------------------|------------------------------------------------------------------------------|----------------|--------------------------------|-------|---------------------------------|--------------------------------------------------|-----------------------------------------|--------------|---------------|----------------------------------------|
| L                                                         | 🛞 ubs.giresun.edu.tr/Ogrenci/Ogr0208/rapor.aspx                              |                |                                |       |                                 |                                                  |                                         | 1            |               |                                        |
| 4                                                         | Ţ.Ċ.                                                                         |                |                                |       |                                 |                                                  |                                         |              | 0208-01 🚖     |                                        |
|                                                           | GIRESUN ÜNİVERSİTESİ<br>2014-2015 GÜZ YARIYILI KAYIT YENİLEME FORMU (Anadal) |                |                                |       |                                 |                                                  |                                         | Mesaj Gönder |               |                                        |
|                                                           | Öğrenci No - Adı Sovadı :                                                    |                |                                |       |                                 |                                                  |                                         |              |               |                                        |
|                                                           |                                                                              | Program 1      |                                |       |                                 |                                                  |                                         |              |               |                                        |
|                                                           | Danişman : <sup>V</sup>                                                      |                |                                |       | Kayıtlanma Yıl/Dönem : 2014/Güz |                                                  |                                         |              |               |                                        |
|                                                           |                                                                              |                |                                |       | 45.00                           | AND : 3,24 Almabilecek Azami ECTS Kredisi: 45,00 |                                         |              |               |                                        |
| Ľ                                                         | Siniri/Yariyiii : 3 ) 5                                                      |                |                                |       | K                               | ECTS Kredisi:<br>Kayıtlanma                      | Kayıtlanma                              | iredi : 1    | 20 Kayı       | tlanma Aşaması : Kayıtlanma Tamamlandı |
| r                                                         | Alınan Kredi : 150 Tamamlanan Kredi : 120 Aşaması : Tamamlandı               |                |                                |       |                                 | Aşaması :                                        |                                         |              |               |                                        |
|                                                           | No                                                                           | Ders Kodu      | Ders Adı                       | Kredi | ECTS                            | Öğretim Üyesi                                    | Açıklama                                |              |               |                                        |
|                                                           | 1                                                                            | 104003312011.1 | BEDEN EĞITİMİ VE OYUN ÖĞRETİMİ | 3     | 3                               | Ö.Ü.Atanmamış                                    | Kayıt Kesinleşti                        |              |               |                                        |
|                                                           | 2                                                                            | 104003332011.1 | MÜZİK EĞITİMİ - I              | 3     | 3                               | Ö.Ü.Atanmamış                                    | Kayıt Kesinleşti                        | ECTS         | Öğretim Üyesi | Acıklama                               |
|                                                           | 3                                                                            | 104003352011.1 | FEN EĞITIMİ                    | 4     | 4                               | Ö.Ü.Atanmamış                                    | Kayıt Kesinleşti                        |              |               | · · · · · · · · · · · · · · · · · · ·  |
|                                                           | 4                                                                            | 104003372011.1 | GÖRSEL SANATLAR EĞITIMI        | 4     | 4 Ö.Ü.Atanmamış Kayıt i         |                                                  | Kayıt Kesinleşti                        | 3            | Ö.Ü.Atanmamış | Kayıt Kesinleşti<br>Bu derse 1. kez    |
|                                                           | 5                                                                            | 104003392011.1 | İSTATİSTİK                     | 3     | 3                               | Ö.Ü.Atanmamış                                    | mış<br>Kayıt Kesinleşti                 |              |               | kayıtlanıyorsunuz!                     |
|                                                           | 6                                                                            | 104003412011.1 | SINIF YÖNETİMİ                 | 3     | 3                               | Ö.Ü.Atanmamış                                    | Kayıt Kesinleşti                        | 3            | Ö.Ü.Atanmamış | Kayıt Kesinleşti                       |
|                                                           | 7                                                                            | 104003432011.1 | ŐZEL ŐĞRETÌM YÖNTEMLERÌ - I    | 5     | 5                               | Ö.Ü.Atanmamış                                    | Kayıt Kesinleşti                        |              |               | kayıtlanıyorsunuz!                     |
|                                                           | 8                                                                            | 104003452011.1 | ORUL DENEYÌMÌ                  | 5     | 5                               | Ö.Ü.Atanmamış                                    | Kayıt Kesinleşti                        | 4            | Ö.Ü.Atanmamış | Kayıt Kesinleşti                       |
| l                                                         | Kredi Toplamları : 30 30                                                     |                |                                |       |                                 |                                                  | y Bu derse L. kez<br>kayıtlanıyorsunuz! |              |               |                                        |
|                                                           |                                                                              |                |                                |       |                                 |                                                  |                                         | 4            | Ö.Ü.Atanmamış | Kayıt Kesinleşti                       |